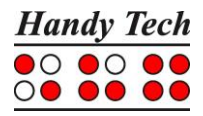

# Actilino Guide de références rapides

Version 3.1

Veuillez lire également le guide d'utilisation complet.

Les deux touches d'espacement se trouvent au centre sur l'avant du boîtier. La touche de gauche sera désignée dans les pages suivantes par [ESPG] et la touche de droite par [ESPD]. S'il importe peu quelle touche espace est appuyée, le manuel utilisera la dénomination [ESP].

Entre les deux touches espace se trouve le bouton de pointage multi-directionnel qui simplifie aussi bien la navigation en mode interne que sur un ordinateur ou un téléphone portable connectés à l'afficheur. Le bouton peut être poussé vers le haut ou le bas, vers la droite ou la gauche et a un point d'appui. En mode périphérique, le bouton de pointage fonctionne comme les flèches de pointage.

A l'arrière des touches des touches d'espacement sont placées les 16 cellules braille ainsi que les curseurs routine y afférents. Placés directement au-dessus des cellules braille ergonomiques, les touches de curseur routine permettent de placer le curseur sur le caractère correspondant autre caractère de la ligne du texte affiché. Dans ce qui suit, ces touches seront désignées par [CR].

Vous trouverez à gauche et à droite des cellules braille les touches Triple Action. Elles sont enchâssées dans le boîtier au même niveau que les cellules braille. On peut les activer en appuyant sur le haut, sur le centre et sur le bas.

Les touches Triple Action possèdent les fonctions suivantes :

Appui sur le haut de la touche Triple Action de gauche ou de droite : touche de lecture permettant de se déplacer vers le début du document. Nous appelons aussi ces touches [TGH] et [TDH].

Appui sur le bas de la touche Triple Action de gauche ou de droite : touche de lecture permettant de lire le texte vers la fin du document. Nous appelons aussi ces touches [TGB] et [TDB].

S'il importe peu que ce soit la touche de droite ou de gauche, les abréviations [TH] et [TB] sont utilisées.

Parfois il est nécessaire d'appuyer simultanément les touches [TH] et [TB], par exemple pour poser un signet de lecture dans l'éditeur. Dans ce cas, appuyez sur le haut de la touche de gauche [TGH] et sur le bas de la touche de droite [TDB] ou encore, sur le bas de la touche de gauche [TGB] et sur le haut de la touche de droite [TDH].

Derrière la barre de cellules braille se trouvent huit touches de fonctions. Ces touches sont également destinées à la saisie de texte braille. Elles respectent dans ce cas la disposition habituelle des touches d'un clavier braille :

7 3 2 1 4 5 6 8 Au centre, légèrement en arrière des points 1 et 4 se trouve le micro. Vous le reconnaîtrez aux quatre petits trous dans le boîtier. Grâce à ce micro, votre Actilino peut être utilisé pour téléphoner lorsqu'il est connecté à un smartphone.

### Surface droite

Examinez le côté droit du boîtier en allant de l'avant vers l'arrière. Vous découvrirez d'abord le bouton Marche/Arrêt. De taille ronde, il est légèrement enfoncé dans le boîtier. Plus en arrière, vous trouverez le port USB-A destiné à la connexion d'un clavier USB.

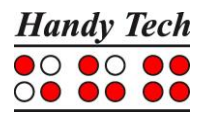

### Surface gauche

Le côté gauche du boîtier présente de l'avant vers l'arrière en premier une prise jack 3,5 mm pour la connexion d'un haut-parleur externe ou d'un casque d'écoute. Plus vers l'arrière se trouve un contact USB-C de forme ovale qui permet de brancher l'Actilino sur un ordinateur ou sur une prise secteur en vue du chargement des batteries.

### Surface avant

Sur l'avant du boîtier, à gauche comme à droite vous découvrirez une série de fentes derrière lesquels se cachent les haut-parleurs stéréophoniques. Juxtaposé au haut-parleur de gauche se trouve le lecteur de carte Micro SD contenant une carte.

Ne retirez jamais la carte micro SD lorsque l'appareil est sous tension. Des données importantes pourraient être détruites. Veillez bien à éteindre l'Actilino avant le retrait ou l'insertion d'une carte micro SD.

#### Surface inférieure

L'Actilino est doté d'un accumulateur lithium-ion. Le logement de l'accumulateur est situé au centre sur le dessous du boîtier de l'Actilino. Pour ouvrir le logement de l'accumulateur, tirez le verrou d'arrêt situé à droite du couvercle vers le centre et soulevez le couvercle. Vous pouvez ensuite retirer le couvercle puis l'accumulateur. Avant de retirer l'accumulateur, il est absolument indispensable d'éteindre l'Actilino et de débrancher tous les câbles.

Nous vous recommandons vivement de ne jamais retirer l'accumulateur de l'appareil. Lorsque vous réinsérez l'accumulateur, la capacité affichée est erronée. Afin que l'appareil soit en mesure de déterminer correctement la capacité de l'accumulateur, un cycle complet de décharge-charge sera alors nécessaire afin de calibrer le circuit électronique. Ce processus est très long.

## Déplacements dans le menu

| Fonction                                   | Touche                   |
|--------------------------------------------|--------------------------|
| D'un menu vers la gauche                   | TH ou ESP+7 ou ESP+1     |
| D'un menu vers la droite                   | TB ou ESP+8 ou ESP+4     |
| Premier élément d'un niveau de menu        | ESP+1 2 3                |
| Dernier élément d'un niveau de menu        | ESP+4 5 6                |
| Monte d'un niveau de menu                  | TGC                      |
| Sélection ou descendre d'un niveau de menu | TDC                      |
| Modifie l'état d'une case à cocher         | ESP ou TDC ou touches CR |
| Sélection directe                          | Touche d'appel           |
| Retour à l'éditeur suspendu                | ESP+1 2 3 4 5 6          |

## Fonctions de l'éditeur

| Fonction                                      | Touche   |
|-----------------------------------------------|----------|
| Annulation d'une opération ou d'une sélection | TGC      |
| Lecture du texte                              | TH ou TB |
| Démarre la lecture automatique                | ESP+TB   |

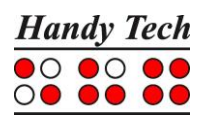

| Fonction                                                                            | Touche                                      |  |
|-------------------------------------------------------------------------------------|---------------------------------------------|--|
| Adifie la vitesse de la lecture automatique TH ou TB, si la lecture automatique est |                                             |  |
|                                                                                     | sélectionnée                                |  |
| Défilement manuel                                                                   | ESP                                         |  |
| Arrêt de la lecture automatique                                                     | Touches CR                                  |  |
| Active et désactive le défilement automatique par                                   | Accord A (ESP+ 1 7)                         |  |
| ATC                                                                                 |                                             |  |
| Transfert direct                                                                    | Accord E (ESP + 1 5 7)                      |  |
| Efface le caractère sous le curseur                                                 | ESP+4 5                                     |  |
| Retour arrière                                                                      | Accord b (ESP+1 2)                          |  |
| Déplace le curseur au début du fichier (origine)                                    | ESP+1 2 3                                   |  |
| Déplace le curseur à la fin du fichier (fin)                                        | ESP+4 5 6                                   |  |
| Déplace le curseur au début de la ligne                                             | ESP+1 3                                     |  |
| Déplace le curseur à la fin de la ligne                                             | ESP+4 6                                     |  |
| Déplace le curseur à la phrase suivante                                             | ESP+5                                       |  |
| Déplace le curseur à la phrase précédente                                           | ESP+2                                       |  |
| Déplace le curseur au mot suivant                                                   | ESP+6                                       |  |
| Déplace le curseur au mot précédent                                                 | ESP+3                                       |  |
| Déplace le curseur vers la gauche                                                   | ESP+7                                       |  |
| Déplace le curseur vers la droite                                                   | ESP+8                                       |  |
| Déplace le curseur à la ligne précédente                                            | ESP+1                                       |  |
| Déplace le curseur à la ligne suivante                                              | ESP+4                                       |  |
| Positionne le curseur à l'endroit voulu                                             | Touches de curseur routine                  |  |
| Marque le début d'un bloc                                                           | ESP+ TDC ou appuyez deux fois sur la touche |  |
|                                                                                     | CR au début du bloc                         |  |
| Coupe le bloc                                                                       | Accord x (ESP+1 3 4 6)                      |  |
| Copie le bloc                                                                       | Accord c (ESP+1 4)                          |  |
| Supprime le bloc (sans le copier)                                                   | Accord X (ESP+1 3 4 6 7) ou ESP+1 2         |  |
| Insère le bloc                                                                      | Accord v (ESP+1 2 3 6)                      |  |
| Intervertir signet et curseur                                                       | ESP+7 8                                     |  |
| Insertion/remplacement                                                              | Accord i (ESP+2 4), insertion par défaut    |  |
| Pose d'un signet                                                                    | TH+TB                                       |  |
| Aller à un signet                                                                   | Accord m (ESP+1 3 4)                        |  |
| Recherche incrémentée vers l'avant                                                  | Accord f (ESP+1 2 4)                        |  |
| Recherche incrémentée vers l'arrière                                                | Accord F (ESP+1 2 4 7)                      |  |
| Remplace vers l'avant                                                               | Accord r (ESP+1 2 3 5)                      |  |
| Affiche les caractères en code ASCII                                                | Accord D (ESP+1 4 5 7)                      |  |
| Insertion de la date                                                                | Accord d (ESP+1 4 5)                        |  |
| Insertion de l'heure                                                                | Accord t (ESP+2 3 4 5)                      |  |
| Sauvegarde un document (sans le fermer)                                             | Accord s (ESP+2 3 4)                        |  |
| Ouvre un document par l'éditeur                                                     | Accord o (ESP+1 3 5)                        |  |
| Lire un document dans le mode de lecture                                            | Accord O (ESP+1 3 5 7)                      |  |
| Aller au document suivant                                                           | ESP+5 6 8                                   |  |
| Aller au document précédent                                                         | ESP+2 3 7                                   |  |
| Sauvegarde et ferme le document                                                     | Accord e (ESP+1 5)                          |  |
| Suspension de l'éditeur                                                             | ESP+1 2 3 4 5 6                             |  |
| Menu Configuration de l'éditeur                                                     | Accord u (ESP+1 3 6)                        |  |
| Affichage de l'état                                                                 | Accord S (ESP+2 3 4 7)                      |  |

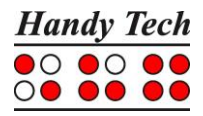

| Fonction                | Touche                 |
|-------------------------|------------------------|
| Bascule dans le mode PC | Accord p (ESP+1 2 3 4) |
| Aide                    | Accord h (ESP+1 2 5)   |

# Touches en mode PC

| Fonction                                             | Touche                               |
|------------------------------------------------------|--------------------------------------|
| Retour au menu                                       | ESP+1 3 4 (appuyer une demi-seconde) |
| Bascule entre l'affichage braille et l'affichage des | ESPG+ESPD                            |
| cellules d'états                                     |                                      |

## Touches affectées au clavier externe

| Fonction                                       | Touche                   |  |
|------------------------------------------------|--------------------------|--|
| Bascule vers le clavier externe                | Accord : (ESP+2 5)       |  |
| Une ligne d'affichage vers l'arrière           | Page précédente          |  |
| Une ligne d'affichage vers l'avant             | Page suivante            |  |
| Aller au début du document                     | Ctrl+Origine             |  |
| Aller à la fin du document                     | Ctrl+Fin                 |  |
| Bascule entre insertion et écrasement des      | Insertion                |  |
| caractères                                     |                          |  |
| Efface le caractère courant                    | Suppression              |  |
| Efface le caractère à gauche du curseur        | Retour arrière           |  |
| Sélection du début d'un bloc de texte          | Ctrl+Entrée              |  |
| Copie le texte sélectionné                     | Ctrl+c                   |  |
| Coupe le texte sélectionné Ctrl+x              |                          |  |
| Supprime le texte sélectionné (sans le copier) | Ctrl+X ou Retour arrière |  |
| Insère le texte sélectionné                    | Ctrl+v                   |  |
| Intervertir signet et curseur                  | Ctrl+Tab                 |  |
| Affichage de l'état                            | Ctrl+S                   |  |
| Recherche incrémentée vers l'avant             | Ctrl+f                   |  |
| Recherche incrémentée vers l'arrière           | Ctrl+F                   |  |
| Remplace vers l'avant                          | Ctrl+r                   |  |
| Echappement                                    | ESC                      |  |
| Navigation                                     | Flèches directionnelles  |  |
| Déplace le curseur au mot précédent            | Ctrl+Flèche gauche       |  |
| Déplace le curseur au mot suivant              | Ctrl+Flèche droit        |  |
| Déplace le curseur à la phrase précédente      | Ctrl+ Flèche haut        |  |
| Déplace le curseur à la phrase suivante        | Ctrl+ Flèche bas         |  |
| Déplace le curseur au début de la ligne        | Origine                  |  |
| Place le curseur à la fin de la ligne          | Fin                      |  |
| Pose d'un signet                               | Ctrl+M                   |  |
| Aller vers le signet                           | Ctrl+m                   |  |
| Bascule vers le document suivant               | ALT+Tab                  |  |
| Bascule vers le document précédent             | ALT+Maj+Tab              |  |
| Suspension de l'éditeur                        | Ctrl+Espace              |  |
| Sauvegarde un document (sans le fermer)        | Ctrl+s                   |  |

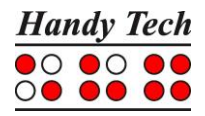

| Fonction                                 | Touche |
|------------------------------------------|--------|
| Sauvegarde et ferme un document          | Ctrl+e |
| Aide                                     | Ctrl+h |
| Menu Configuration de l'éditeur          | Ctrl+u |
| Bascule au mode PC                       | Ctrl+p |
| Affiche les caractères en code ASCII     | Ctrl+D |
| Ouvre un document de l'éditeur           | Ctrl+o |
| Lire un document dans le mode de lecture | Ctrl+O |
| Insère la date courante dans le texte    | Ctrl+d |
| Insère l'heure courante dans le texte    | Ctrl+t |

## Attribution des fonctions relatives aux lecteurs d'écran

Dans la mesure du possible, nous avons adapté l'attribution des touches du Actilino en fonction des lecteurs d'écran JAWS et SuperNova. La liste ci-dessous vous présente l'attribution des touches en prenant JAWS comme exemple. Vous trouverez la liste des touches des lecteurs d'écran SuperNova et VoiceOver ainsi qu'une liste complète des touches pour JAWS dans le guide intégral de l'utilisateur.

| Touche / point braille | Fonction                                                                        |
|------------------------|---------------------------------------------------------------------------------|
| [7]                    | Bascule en suivi curseur PC.                                                    |
| [3]                    | Première ligne de la fenêtre (titre de la fenêtre).                             |
| [2]                    | Déplace l'afficheur braille vers la gauche                                      |
| [1]                    | Monte à la ligne précédente sans modifier la position horizontale.              |
| [ESPG]                 | Déplace l'affichage braille vers le haut et le début de la ligne, déplace       |
|                        | aussi le curseur.                                                               |
| [ESPD]                 | Déplace l'affichage braille vers la droite et la fin de la ligne, déplace aussi |
|                        | le curseur.                                                                     |
| [4]                    | Descend à la ligne suivante sans modifier la position horizontale.              |
| [5]                    | Déplace l'afficheur braille vers la droite.                                     |
| [6]                    | Dernière ligne de la fenêtre.                                                   |
| [8]                    | Active le curseur JAWS et l'achemine vers le curseur PC.                        |
| [TH]                   | Déplace l'affichage braille vers la gauche et le début de la ligne              |
|                        | précédente.                                                                     |
| [TB]                   | Déplace l'affichage braille vers la droite et la fin de la ligne suivante.      |
| [ESPG + ESPD]          | Bascule entre l'affichage des cellules d'état et le contenu de l'écran.         |
| [7 8]                  | Bascule entre le mode structuré, le mode ligne et le mode synthèse              |
|                        | vocale.                                                                         |
| [3 8]                  | Modifie l'apparence du curseur (points 7 et 8, les 8 points, avec ou sans       |
|                        | clignotement).                                                                  |
| [2 8]                  | Bascule du braille 8 points au braille 6 points.                                |
| [1 8]                  | Ouvre la fenêtre de paramétrage Handy Tech (à partir de la version 3.x          |
|                        | de JAWS pour Handy Tech)                                                        |
| [4 8]                  | Bascule entre regroupement du texte de l'afficheur braille /                    |
|                        | affichage tel qu'à l'écran                                                      |
| [5 8]                  | Bascule en suivi curseur JAWS                                                   |
| [2 3]                  | Début de la ligne                                                               |
| [5 6]                  | Fin de la ligne                                                                 |
| [1 2 3]                | Début du document                                                               |
| [4 5 6]                | Fin du document                                                                 |

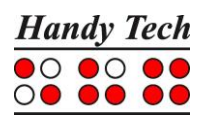

| Touche / point braille | Fonction                                                                     |
|------------------------|------------------------------------------------------------------------------|
| [3 6 7]                | Interrompre et activer la synthèse vocale                                    |
| [3 6 7 8]              | Donne la barre des tâches                                                    |
| [TLC]                  | Tab                                                                          |
| [TRC]                  | Maj+Tab                                                                      |
| [TLC+ TRC]             | Entrée                                                                       |
| [ESP+127]              | Marche et arrêt de la saisie braille                                         |
| [ESP+ 1 7]             | Active et désactive ATC                                                      |
| [ESP+123]              | Active et désactive le rapport de lecture ATC                                |
| [ESPG+1237]            | Déplace l'affichage braille vers la gauche s'il y a du texte, sinon,         |
|                        | déplace l'affichage vers la ligne précédente                                 |
| [ESPD + 4 5 6 8]       | Déplace l'affichage braille vers la droite s'il y a du texte, sinon, déplace |
|                        | l'affichage vers la ligne suivante                                           |
| [ESPG+ ESPD + 1 2 3 7] | Déplace l'affichage Braille d'une ligne vers le haut                         |
| [ESPG+ ESPD+ 4 5 6 8]  | Déplace l'affichage Braille d'une ligne vers le bas                          |